## Taxes de l'établissement

Configurer les taxes inclues et exclues de votre établissement selon les règles en vigueur dans le pays où est situé votre établissement.

Exemple : TVA 10 % par séjour inclue dans le prix de vente, Taxe de séjour 1 € par personne et par nuit exclue du prix de vente, frais de service 2 % par nuit exclu du prix de vente applicable uniquement sur la Suite classique...

Si vous n'avez aucune taxe applicable, il est impératif d'effectuer le paramétrage suivant :

Cliquer sur Ajouter et sélectionner au niveau de « Type de taxe » « Aucune taxe ». Puis cliquer sur Enregistrer

| Type de taxation : Aucune taxe |             | ×           |
|--------------------------------|-------------|-------------|
| Type de taxe *                 | Aucune taxe | ~           |
|                                |             |             |
|                                |             | Enregistrer |

## a. Taxes « Par Défaut »

Le premier paramétrage est celui des taxes dîtes « Par défaut ». Si toutes les taxes sont les même chez tous vos distributeurs, il ne sera pas nécessaire de faire différents paramétrages.

| Cliquer sur | Ajouter | pour paramétrer une taxe. |                                                                                                    |  |
|-------------|---------|---------------------------|----------------------------------------------------------------------------------------------------|--|
| 1. Sélectio | nner le | type de taxe :            | TVA<br>Tve de séjour<br>Taxe promotion touristique<br>Taxe municipale<br>Frais de services<br>Taxe sur les biens et services |  |

2. Sélectionner si la taxe est due par séjour, par nuit, par personne et par nuit ou par personne :

| Par personne par nuit |  |
|-----------------------|--|
| Par séjour            |  |
| Par nuit              |  |
| Par personne par nuit |  |
| Par personne          |  |

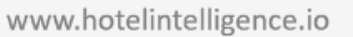

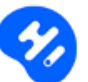

| 3. | 3. Cocher soit : Inclus dans le prix |                                                       | ○ Non compris dans le prix ( A payer à l'hôtel ) |     |  |
|----|--------------------------------------|-------------------------------------------------------|--------------------------------------------------|-----|--|
| 4. | Cocher soit :                        | O Cette taxe est différente d'une chambre à une autre | Cette taxe est identique pour toutes les chambr  | res |  |

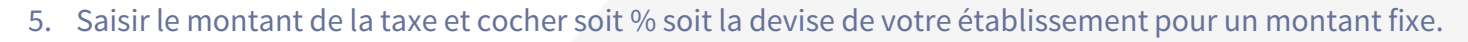

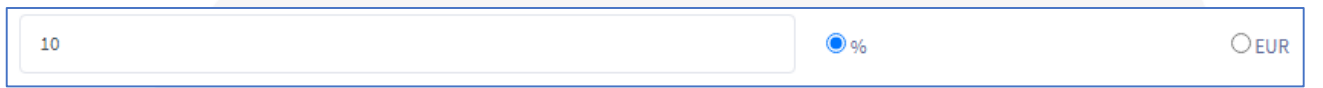

Si la taxe est différente selon la catégorie de la chambre, cocher la ou les chambres, Saisir le montant de la taxe et cocher soit % soit la devise de votre établissement pour un montant fixe.

| Sélectionner une chambre * | Chambre Double Deluxe |                      |     |       |  |  |  |
|----------------------------|-----------------------|----------------------|-----|-------|--|--|--|
|                            | Contempo Double Room  | Contempo Double Room |     |       |  |  |  |
|                            | Suite Contempo        | 0                    | • % | О двр |  |  |  |
|                            | Suite Classique       | 0                    | • % | О двр |  |  |  |
|                            | Chambre Double        |                      |     |       |  |  |  |
|                            |                       |                      |     |       |  |  |  |

Vous pouvez paramétrer plusieurs taxes en cliquant sur Ajouter

Une fois toutes les taxes paramétrées cliquer sur **Enregistrer** 

Une fois vos taxes enregistrées, l'onglet « par défaut » a une coche verte et vous avez la possibilité de paramétrer les taxes appliquées chez vos différents distributeurs y compris le « Site Officiel » (si vous avez chargé des prix manuellement). Cette opération est nécessaire uniquement si les taxes sont différentes.

| Configurer les taxes de l'établissement | Par défaut 🗸 | Booking.com | Hotels.com | Expedia | Agoda | Site Officiel |
|-----------------------------------------|--------------|-------------|------------|---------|-------|---------------|
|-----------------------------------------|--------------|-------------|------------|---------|-------|---------------|

## b. Taxes différentes entre les distributeurs

Il est possible que vos taxes soient différentes selon les distributeurs ou que vous ayez décidé de n'appliquer aucune taxe pour tel ou tel OTA.

Si c'est le cas, vous devez saisir de nouveau toutes les taxes et pas seulement celles en plus.

1. Cliquer sur le distributeur concerné :

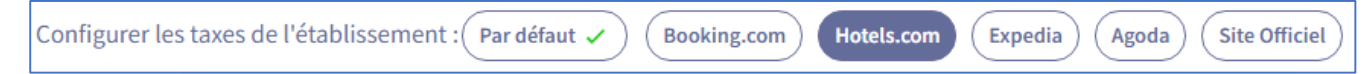

2. Cliquer sur Ajouter pour paramétrer une taxe.

Afin de vous faciliter le travail, les taxes paramétrées « Par Défaut » sont déjà affichées. Il vous suffit donc de les modifier ou d'ajouter une nouvelle taxe si c'est le cas en cliquant sur Ajouter .

Si une taxe n'existe pas pour ce distributeur cliquer sur 💌 et confirmer la suppression de la taxe.

3. Une fois toutes les taxes paramétrées cliquer sur **Enregistrer** 

Répéter l'opération pour les distributeurs avec des taxes différentes de celles paramétrées au niveau de « Par Défaut ».

www.hotelintelligence.io

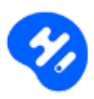

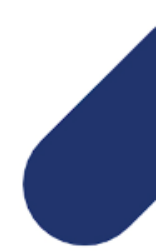